## ФС: Экспертиза ЛЛО

Руководство

# СОДЕРЖАНИЕ

| 1. 06 | щие сведения             | 3 |
|-------|--------------------------|---|
| 1.1.  | О программе              | 3 |
| 1.2.  | Перечень сокращений      | 3 |
| 2. Фу | нкциональные возможности | 3 |
| 3. По | рядок работы             | 6 |
| 3.1.  | Подготовка к работе      | 6 |
| 3.2.  | Работа в программе       | 7 |
|       |                          |   |

## 1. ОБЩИЕ СВЕДЕНИЯ

#### 1.1. О ПРОГРАММЕ

Программа предназначена для осуществления доступа к данным, характеризующим аспекты льготного лекарственного обеспечения (ЛЛО) граждан того или иного субъекта РФ в части выписки/отпуска льготных рецептов. Интерфейс позволяет пользователю самостоятельно формировать поисковые запросы с использованием атрибутов, характеризующих искомый объект, а также предоставляет возможность получения информации в виде стандартизированных отчетных форм, экспорта визуализированных данных в файлы распространенных форматов, печати требуемой информации в определенном пользователем виде.

Программа является компонентом интегрированной информационной среды, обеспечивающим автоматизированную поддержку деятельности по мониторингу показателей ЛЛО системы обеспечения необходимыми лекарственными препаратами и медицинскими изделиями на основании периодического обмена данными с медицинскими организациями (МО), аптечными учреждениями (АУ).

Программа позволяет сократить объемы трудоемких рутинных операций по отображению информации ЛЛО. Повышается достоверность получаемой, обрабатываемой и хранимой информации, используемой в процессе ведения учета отпуска лекарственных препаратов (ЛП) и изделий медицинского назначения (ИМН) в АУ по рецептам врачей, товарного учета ЛП и ИМН.

| Сокращение | Расшифровка                                                    |
|------------|----------------------------------------------------------------|
| АУ         | Аптечное учреждение                                            |
| B3H        | Высоко затратные нозологии                                     |
| ВК         | Врачебная комиссия                                             |
| ГСП        | Государственная социальная помощь                              |
| ИМН        | Изделие медицинского назначения                                |
| ЛЛО        | Льготное лекарственное обеспечение                             |
| ЛП         | Лекарственный препарат                                         |
| ЛПУ        | Лечебно-профилактическое учреждение                            |
| МЗНО       | Министерство здравоохранения Нижегородской области             |
| МИ         | Медицинское изделие                                            |
| MO         | Медицинская организация                                        |
| НСИ        | Нормативно-справочная информация                               |
| ОКАТО      | Общероссийский классификатор объектов административно-террито- |
|            | риального деления                                              |
| РФ         | Российская Федерация                                           |
| Ф3         | Федеральный закон                                              |

#### 1.2. ПЕРЕЧЕНЬ СОКРАЩЕНИЙ

## 2. ФУНКЦИОНАЛЬНЫЕ ВОЗМОЖНОСТИ

Программа обеспечивает реализацию следующих функций:

- Формирование отчётных документов (печатных форм) на основании зарегистрированных данных, по различным критериям, и/или согласно утвержденным формам (
- •
- Таблица 1);
- Сбор и отображение в интерфейсе Программы справочной информации о ЛЛО (
- .

|           | Таблица 1 – Отчеты программь                  |                                                                                                    |                                                                                                    |  |  |
|-----------|-----------------------------------------------|----------------------------------------------------------------------------------------------------|----------------------------------------------------------------------------------------------------|--|--|
| №<br>п.п. | Наименование отчета                           | Предназначение                                                                                                    | Параметры                                                                                                    |  |  |
| 1.        | Данные по выписанным<br>ЛП                    | Отображение данных о ЛП и<br>ИМН, выписанных гражданам за<br>счет средств областного бюд-<br>жета                                                                                                    | <ul><li>Начальная дата выписки;</li><li>Конечная дата выписки;</li><li>Источник финансирования</li></ul>                        |  |  |
| 2.        | Объемные и фин. пока-<br>затели               | Отображение финансовых пока-<br>зателей бесплатной лекарствен-<br>ной помощи населению за счет<br>средств федерального бюджета                                                                                | <ul> <li>Начальная дата выписки;</li> <li>Конечная дата выписки;</li> <li>Источник финансирования</li> </ul>                    |  |  |
| 3.        | Паспорт врачебного<br>участка                 | Отображение данных врачей<br>ЛПУ с указанием разрешения вы-<br>писки определенных типов ре-<br>цепта (общий перечень, нарко-<br>тики, ВЗН, сильнодействующие,<br>кардио)                                      | <ul> <li>Начальная дата выписки;</li> <li>Конечная дата выписки;</li> <li>Источник<br/>финансирования;</li> <li>Врач</li> </ul> |  |  |
| 4.        | Оперативная информа-<br>ция                   | Отображение оперативной ин-<br>формации о реализации мер со-<br>циальной поддержки отдельных<br>категорий граждан в части обес-<br>печения необходимыми лекар-<br>ственными средствами по рецеп-<br>там врача | <ul> <li>Начальная дата выписки;</li> <li>Конечная дата выписки;</li> <li>Источник финансирования</li> </ul>                    |  |  |
| 5.        | Реестр выписанных ре-<br>цептов               | Отображение данных выписан-<br>ных рецептов по дополнитель-<br>ному лекарственному обеспече-<br>нию граждан, имеющих ГСП в со-<br>ответствии с ФЗ                                                             | <ul> <li>Начальная дата выписки;</li> <li>Конечная дата выписки;</li> <li>Источник финансирования</li> </ul>                    |  |  |
| 6.        | Реестр выписанных ре-<br>цептов (по пациенту) | Отображение данных выписан-<br>ных рецептов по дополнитель-<br>ному лекарственному обеспече-<br>нию указанного пациента в соот-<br>ветствии с ФЗ                                                              | <ul> <li>Начальная дата выписки;</li> <li>Конечная дата выписки;</li> <li>Источник финансирования</li> <li>Пациент</li> </ul>   |  |  |
| 7.        | Сведения о ЛП                                 | Отображение данных о ЛП, вы-<br>писанных и отпущенных в АУ<br>гражданам, имеющим ГСП в со-<br>ответствии с ФЗ                                                                                                 | <ul> <li>Начальная дата выписки;</li> <li>Конечная дата выписки;</li> <li>Источник финансирования</li> </ul>                    |  |  |
| 8.        | Наркотики                                     | Отображение данных о наркоти-<br>ческих ЛП, выписанных и отпу-<br>щенных в АУ гражданам, имею-<br>щим ГСП в соответствии с ФЗ                                                                                 | <ul> <li>Начальная дата выписки;</li> <li>Конечная дата выписки;</li> <li>Источник финансирования</li> </ul>                    |  |  |
| 9.        | Сильнодействующие                             | Отображение данных о сильно-<br>действующих ЛП, выписанных и<br>отпущенных в АУ гражданам,                                                                                                    | <ul><li>Начальная дата выписки;</li><li>Конечная дата выписки;</li><li>Источник финансирования</li></ul>                        |  |  |

| №<br>п.п. | Наименование отчета    | Предназначение                 | Параметры                                   |
|-----------|------------------------|--------------------------------|---------------------------------------------|
|           |                        | имеющим ГСП в соответствии с   |                                             |
|           |                        | Φ3                             |                                             |
|           | Рецепты по ВК          | Отображение данных о выписан-  | <ul> <li>Начальная дата выписки;</li> </ul> |
| 10.       |                        | ных льготных рецептах с подпи- | <ul> <li>Конечная дата выписки;</li> </ul>  |
|           |                        | сью ВК                         | • Источник финансирования                   |
|           | Отчет по комиссии      | Отображение данных о выписан-  | <ul> <li>Начальная дата выписки;</li> </ul> |
| 11.       | МЗНО                   | ных льготных рецептах с подпи- | <ul> <li>Конечная дата выписки;</li> </ul>  |
|           |                        | сью МЗНО                       | • Источник финансирования                   |
|           | Сведения о количестве  | Отображение данных о количе-   | • Дата                                      |
| 12.       | лиц, имеющих право на  | стве лиц, имеющих право на     |                                             |
|           | ЛЛО                    | ЛЛО по состоянию на дату       |                                             |
| 13        | Исполнение заявки      | Отображение данных о выполне-  | <ul> <li>Начальная дата выписки;</li> </ul> |
| 15.       |                        | нии заявки                     | <ul> <li>Конечная дата выписки;</li> </ul>  |
|           | Реестр рецептов, выпи- | Отображение данных выписан-    | <ul> <li>Начальная дата выписки;</li> </ul> |
| 14        | санных на ЛП, превы-   | ных рецептов, ЛП которых пре-  | <ul> <li>Конечная дата выписки;</li> </ul>  |
| 17.       | сивших заявленное ко-  | высило количество, указанное в | • Источник финансирования                   |
|           | личество               | заявке                         |                                             |
|           | Реестр рецептов, выпи- | Отображение данных выписан-    | <ul> <li>Начальная дата выписки;</li> </ul> |
| 15.       | санных на ЛП, не во-   | ных рецептов, ЛП которых не    | <ul> <li>Конечная дата выписки;</li> </ul>  |
|           | шедших в заявку ЛПУ    | входит в заявку ЛПУ            | • Источник финансирования                   |
|           | Количество выписанных  | Отображение данных о ЛП и      | <ul> <li>Начальная дата выписки;</li> </ul> |
| 16.       | ЛП и МИ                | ИМН, выписанных в ЛПУ          | <ul> <li>Конечная дата выписки;</li> </ul>  |
|           |                        |                                | • Источник финансирования                   |

#### Таблица 2 – Справочники

| №<br>п.п.   | Наименование справочника | Назначение                               |
|-------------|--------------------------|------------------------------------------|
| 1.          | Пациенты                 | Сводный реестр пациентов                 |
| 2.          | Пациенты (фед.)          | Федеральный реестр пациентов             |
| 2           | Пациенты (14 ноз)        | Реестр пациентов по высокозатратным но-  |
| э.          |                          | зологиям                                 |
| 4.          | Пациенты (кардио)        | Реестр пациентов по программе «Кардио»   |
| 5.          | ОКАТО                    | Адресный справочник территорий           |
| 6.          | Улицы                    | Адресный справочник улиц                 |
| 7.          | Диагнозы                 | Справочник диагнозов                     |
| 0           | Врачи                    | Реестр враче с правом выписывания льгот- |
| 0.          |                          | ных рецептов                             |
| 9.          | Специальности врачей     | Справочник специальностей врачей         |
| 10          | Перечень ЛП (рег.)       | Перечень медицинской продукции для вы-   |
| 10.         |                          | писки по региональной льготе             |
| 11          | Перечень ЛП (фед.)       | Перечень медицинской продукции для вы-   |
| <b>±</b> ±• |                          | писки федеральной льготы                 |
| 12          | Перечень ЛП (ВЗН)        | Перечень медицинской продукции для вы-   |
| 12.         |                          | писки по высокозатратным нозологиям      |
| 13.         | Перечень ЛП (кардио)     | Перечень медицинской продукции для вы-   |
|             |                          | писки по программе «Кардио»              |

| №<br>п.п. | Наименование справочника | Назначение                                                           |
|-----------|--------------------------|----------------------------------------------------------------------|
| 14.       | Перечень ЛП (ковид)      | Перечень медицинской продукции для вы-<br>писки по программе «COVID» |

Программой обеспечивается возможность приема и загрузки данных НСИ, показателей ЛЛО с формированием необходимых проверок.

Программа реализована в виде веб-приложения, предоставляющего доступ к оперативной информации ЛЛО, пользователям, прошедшим авторизацию. Информация ЛЛО отображается в отчетах-журналах.

Данные журналов Программы загружаются автоматически по запросу пользователя (нажатие кнопок **Найти**, **Обновить**), либо по предустановленным параметрам поиска (фильтрам) при открытии журнала.

Программа обеспечивает обработку запроса на формирование данных журнала и отображение их в окне приложения. Отображение данных журнала в табличной части окна определяется предустановленными параметрами поиска. Во всех таблицах Программы доступны сортировка, фильтрация и контекстный поиск данных.

Окно работы с журналом, как и любое окно программы, имеет заголовок, отражающий название выбранного журнала, панель инструментов, включающую команды для работы с данными журнала, в табличной части окна расположены столбцы – атрибуты записей журнала.

Обеспечена возможность перемещения по табличной части журнала, используя стандартные средства, как с помощью мыши, так и с клавиатуры.

В Программе предусмотрена следующая работа с журналом:

- Выбор переход к окну журнала;
- Стандартные действия со журнала просмотр записей, поиск, установка фильтра, сортировка данных, сохранение данных.

### 3. ПОРЯДОК РАБОТЫ

### 3.1. ПОДГОТОВКА К РАБОТЕ

- 1. Открыть ссылку https://reclpu-test.gidapteka.ru в web-браузере;
- 2. В открывшейся форме авторизации ввести следующую информацию:
  - 2.1. Указать название зарегистрированной учетной записи медицинского работника в поле «**Логин (e-mail)**»;
  - 2.2. Ввести пароль медицинского работника (в целях безопасности вводимые цифры и буквы будут отображаться звездочками) в поле «Пароль» (Рис. 1).

| АВТОРИЗАЦИЯ                      |   |
|----------------------------------|---|
| Логин (e-mail)*<br>expert@5dd.ru |   |
| Пароль*                          | ] |
| Запомнить                        |   |
| войти                            |   |
| Portumpative                     |   |

Рис. 1. Форма авторизации

3. Нажать на кнопку «ВОЙТИ».

Если при авторизации были допущены какие-либо ошибки, программа выдаст предупреждающее сообщение.

Проверьте правильность ввода имени и пароля. Если сообщение будет появляться снова, то следует обратиться к администратору вашей медицинской организации.

Авторизация пользователя произведена успешно, если на экране отобразилась основная форма программы (Рис. 2).

| Льгота. Выписка рецептов        | × +                                      |                    | ~            | - 0 X        |
|---------------------------------|------------------------------------------|--------------------|--------------|--------------|
| $\leftarrow \rightarrow $ C O A | https://reclpu-test.gidapteka.ru/reports | ي 🚷                | ♥ 🕲          | එ <b>ම</b> ≡ |
| =                               |                                          |                    |              | ¢            |
|                                 | Отчеты                                   |                    |              |              |
| Экспертиза ЛЛО                  | Отчеты 🔻                                 |                    |              |              |
| Отчеты                          |                                          |                    |              |              |
| Рецепты                         |                                          |                    |              |              |
| Рецепты (архив)                 |                                          |                    |              |              |
| Справочники                     |                                          |                    |              |              |
| Поддержка                       |                                          |                    |              |              |
| Личный кабинет                  |                                          |                    |              |              |
| <b>(</b> ) Выход                |                                          |                    |              |              |
| Build: 1.0.189                  | Региональная информационная систе        | ма "РСЛЛО" © 2018- | 2024 Все пра | ава защищены |

Рис. 2. Основная форма программы «Отчеты»

### 3.2. РАБОТА В ПРОГРАММЕ

1. Нажать на кнопку **Отчеты** в одноименной форме программы. В списке выбрать необходимый отчет (

2.

3.

4. Таблица 1). В результате на экране откроется форма параметров отчета (Рис. 3)

| Данные по выписанным ЛП                                                    |                                    |   |        |
|----------------------------------------------------------------------------|------------------------------------|---|--------|
| Начальная дата выписки<br>Конечная дата выписки<br>Источник финансирования | 19.11.2024 🖬<br>Федеральный бюджет | • | ]      |
|                                                                            | ОК                                 |   | OTMEHA |

#### Рис. 3. Форма параметров отчета

- 5. В открывшейся форме указать параметры построения отчета (согласно
- 6.
- 7.
- 8. Таблица 1);

9. Нажать на кнопку ОК.

В результате на экране отобразится печатная форма отчета.

- Для вывода отчета на печать нажать на кнопку **Печать** в окне отчета.
- Для сохранения отчета нажать на кнопку Скачать в окне отчета. В открывшемся окне выбрать место хранения отчета, нажать кнопку Сохранить.
- 10. Для отображения данных справочника, необходимо его выбрать. Для этого, в левой панели основной формы программы раскрыть пункт **Справочники**, выбрать требуемый справочник. В табличной части экрана отобразятся данные справочника.

|     | Рецепты                 |   |  |
|-----|-------------------------|---|--|
|     | Рецепты (архив)         |   |  |
|     | Справочники             | • |  |
|     | Пациенты                |   |  |
|     | Пациенты (фед.)         |   |  |
|     | Пациенты (14ноз)        |   |  |
|     | Пациенты<br>(кардио)    |   |  |
|     | OKATO                   |   |  |
|     | Улицы                   |   |  |
|     | Диагнозы                |   |  |
|     | Врачи                   |   |  |
|     | Специальности<br>врачей |   |  |
|     | Перечень ЛП (рег.)      |   |  |
|     | Перечень ЛП<br>(фед.)   |   |  |
|     | Перечень ЛП<br>(ВЗН)    |   |  |
|     | Перечень ЛП<br>(кардио) | • |  |
|     | Инструкции              | • |  |
| 11. | Build: 1.0.248          |   |  |